## HANDOUT #4 Case 2: Stories

Task: Create a story based on the educational topic below:

Infantile botulism

- Typically presents with constipation, weakness, decreased oral intake, hypotonia, and weak cry
- Pathophysiology
  - occurs when spores are ingested
    - Usually associated with construction
  - Highest cases in UT, PA, and CA
- Diagnosis
  - Stool toxin for botulinum
  - EMG
- Treat
  - Provide respiratory support as needed until symptoms resolve
  - baby BIG- human derived botulinum antitoxin

How to access stories

- 1. Go to your handle (the rightmost circle that should feature your picture)
- 2. Click on the blue plus sign next to your picture in the top right corner, this should open your camera
- 3. Swipe to the right until you get to "type"
- 4. Type in information you'd like to share in a snapshot.
  - a. After you type in words you would like to add, click on the round arrow to cement it
  - b. Access other special features (gifs, music, polls, etc) by swiping up
- 5. When you are done, click on the left bottom button with your picture to post to your story
- 6. If you need to delete
  - a. Click on the "..." on the right bottom corner of your story
  - b. Click on "delete"

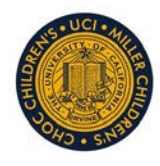